**-**Q

# ESLA

# **Administrer les Cookies**

Vous pouvez autoriser, bloquer ou supprimer les cookies installés sur votre appareil en vous connectant à ce site web ou en configurant les options du navigateur installé sur votre appareil.

Si vous n'êtes pas sûr du type et de la version de votre navigateur que vous utilisez pour accéder à Internet :

#### COMMENT ADMINISTRER LES COOKIES SOUS WINDOWS

## **Google Chrome**

- 1. Cliquez sur le menu Chrome dans la barre d'outils du navigateur.
- 2. Sélectionnez "Paramètres".
- 3. Cliquez sur "Afficher les paramètres avancés..."
- 4. Dans la section "Confidentialité", cliquez sur le bouton "Paramètres de contenu...".
- 5. Dans la section "Cookies", vous pouvez choisir les options suivantes : Supprimer les cookies, bloquer ou autoriser les cookies par défaut, inclure des exceptions pour les cookies de certains domaines ou sites web.
- 6. Pour plus d'informations, consultez l'aide de Google Chrome.

# **Mozilla Firefox**

En haut de la fenêtre de Firefox, cliquez sur le bouton Firefox et sélectionnez "Options".

- 2. Sélectionnez le panneau "Vie privée".
- 3. Dans "Firefox", vous pouvez choisir "Utiliser les paramètres personnalisés pour l'historique".
- 4. Cochez l'option "Accepter les cookies" pour les activer et décochez-la pour les désactiver.
- 5. Si vous ne souhaitez pas recevoir de cookies tiers, décochez "Accepter les cookies tiers".
- 6. Vous pouvez consulter l'aide de Mozilla pour plus d'informations.

# COMMENT GÉRER LES COOKIES SUR MAC

#### **Google Chrome**

- 1. Cliquez sur le menu Chrome dans la barre d'outils du navigateur.
- 2. Sélectionnez "Paramètres".
- 3. Cliquez sur "Afficher les paramètres avancés..."
- 4. Dans la section "Confidentialité", cliquez sur le bouton "Paramètres de contenu...".
- 5. Dans la section "Cookies", vous pouvez configurer les options suivantes : Supprimer les cookies, bloquer ou autoriser les cookies par défaut, inclure des exceptions pour les cookies de certains domaines ou sites web.

## **Mozilla Firefox**

- 1. Dans la barre de menu, cliquez sur le menu Firefox et sélectionnez "Préférences...".
- 2. Sélectionnez le panneau Vie privée.
- 3. Dans "Firefox", vous pouvez choisir "Utiliser les paramètres personnalisés pour l'historique".
- 4. Cochez l'option "Accepter les cookies" pour les activer et décochez-la pour les désactiver.
- 5. Si vous ne souhaitez pas recevoir de cookies tiers, décochez "Accepter les cookies tiers".